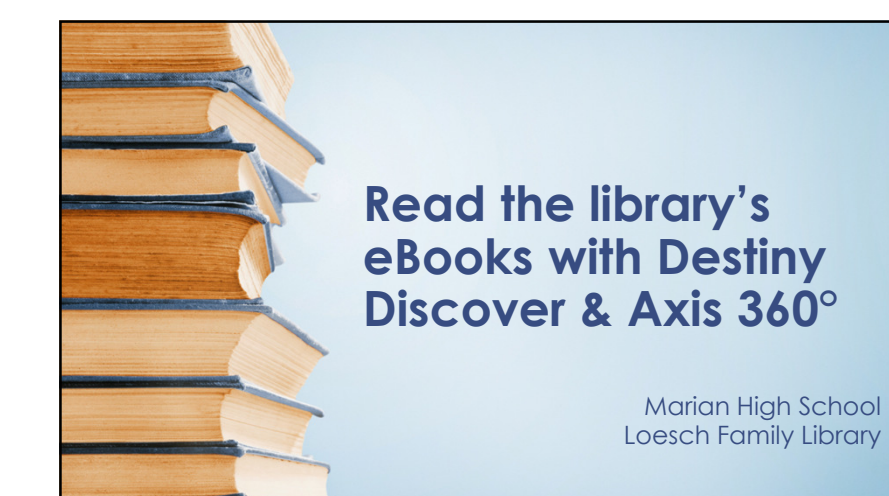

## Destiny Discover & Axis 360

Destiny Discover and Axis 360 are both digital book shelves owned by the same company, but they are not yet integrated so we have to use 2 different programs to access the eBooks. Here are the instructions for accessing both collections.

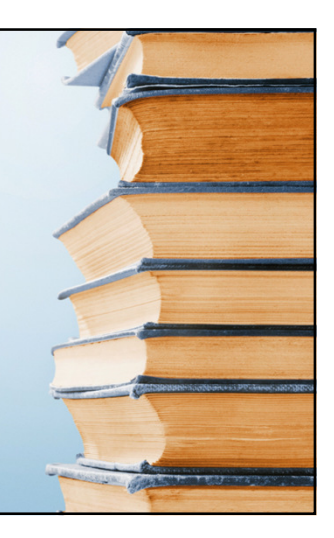

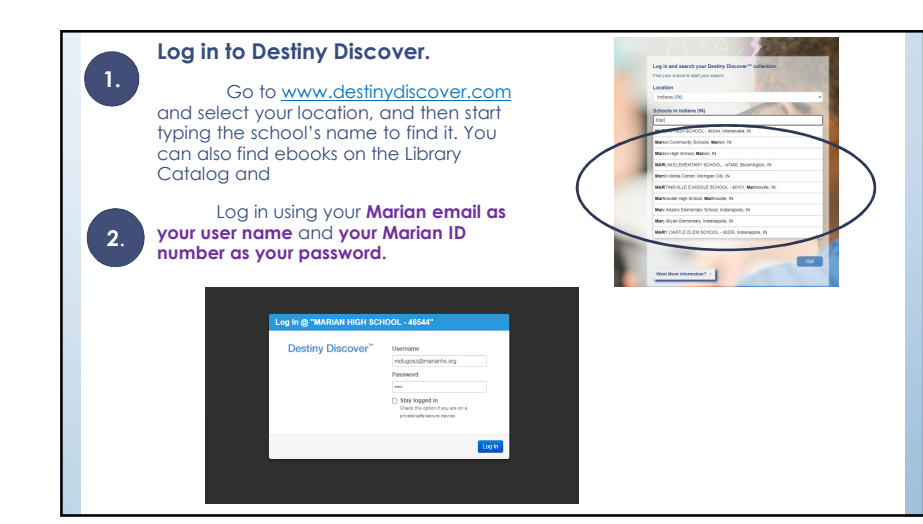

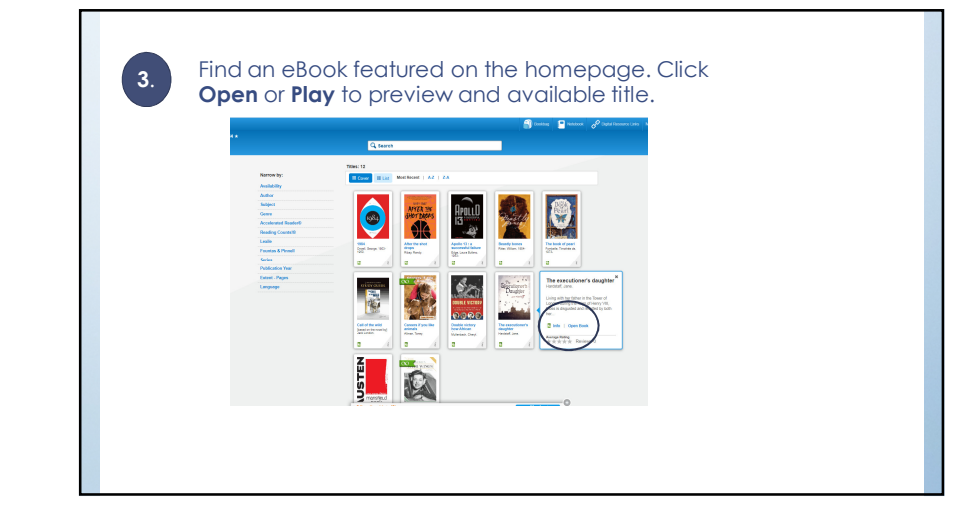

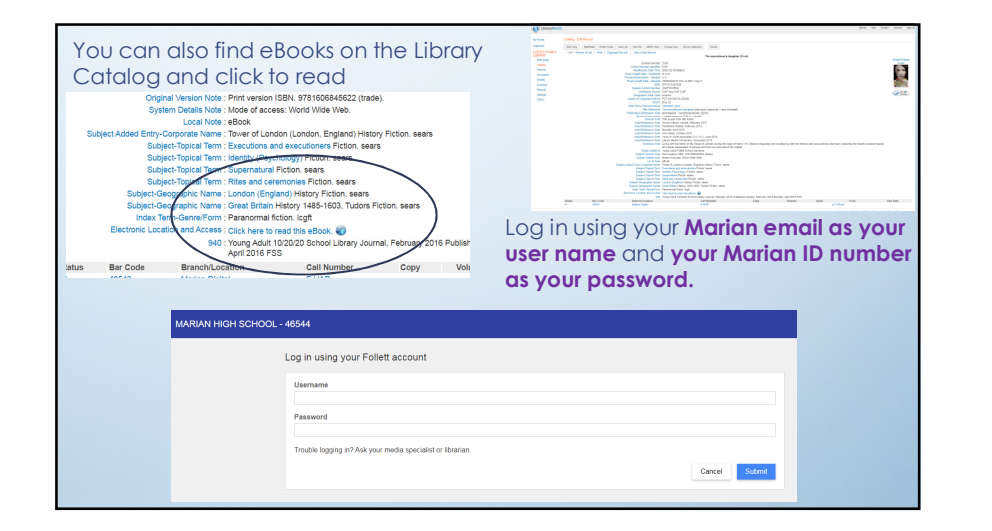

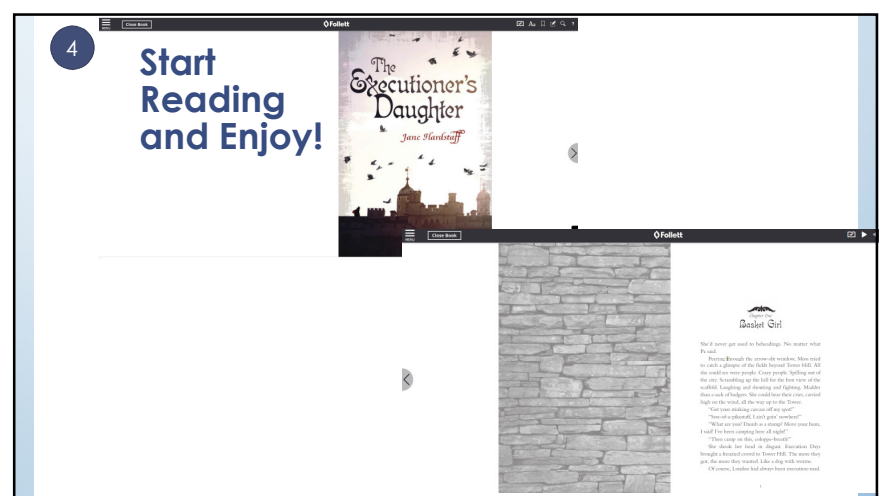

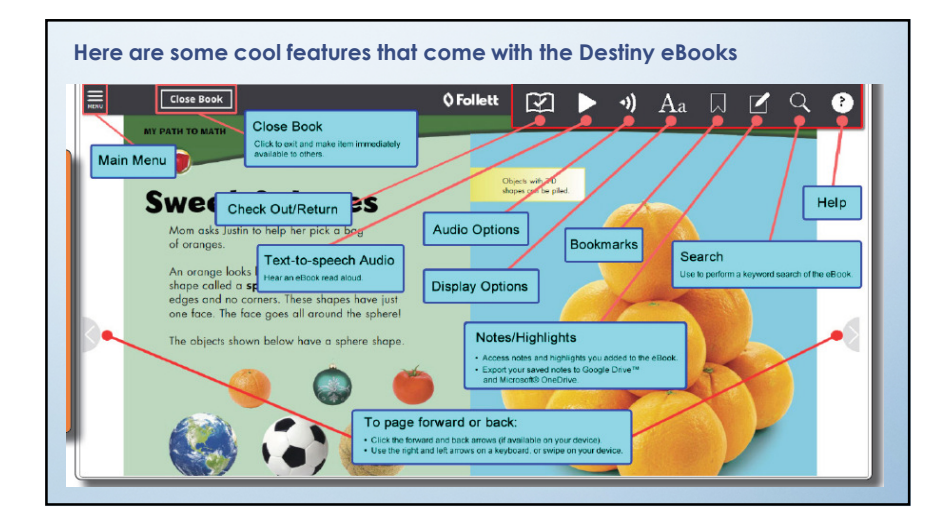

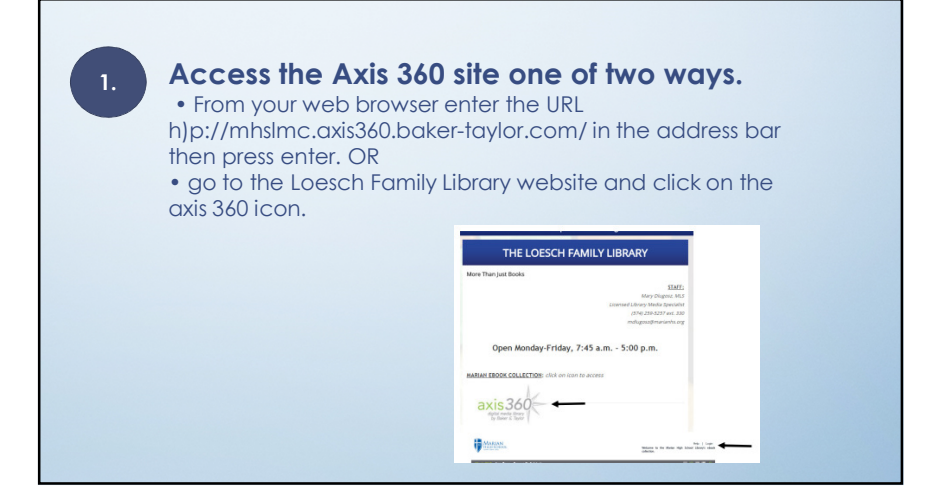

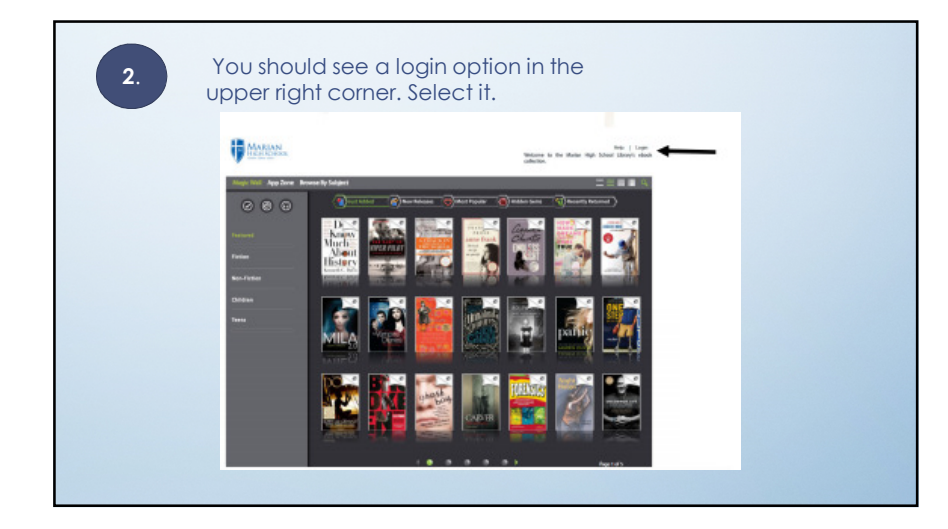

| 3. | After selecting the login option it should show the Library Card ID and the pin.                                           |
|----|----------------------------------------------------------------------------------------------------|
| 4. | In the library card ID you will need to type mhslmc followed by your<br>Marian email. Then for the pin use your student id |

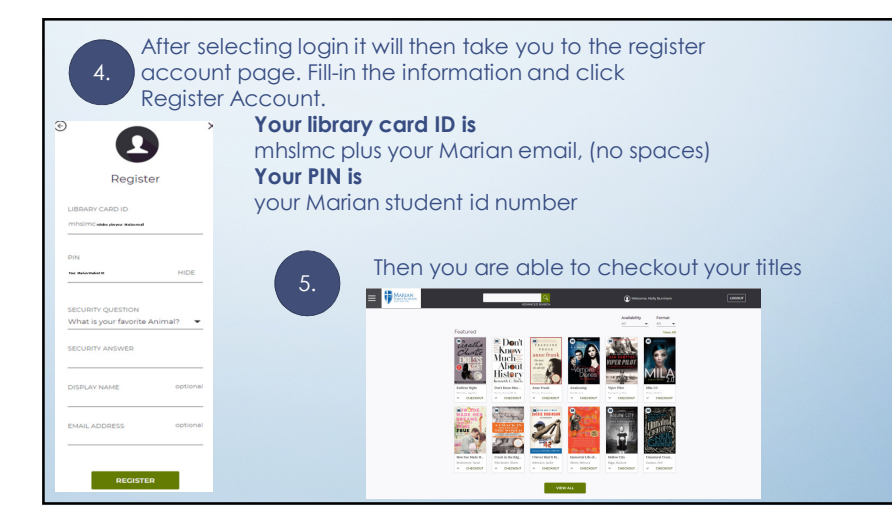

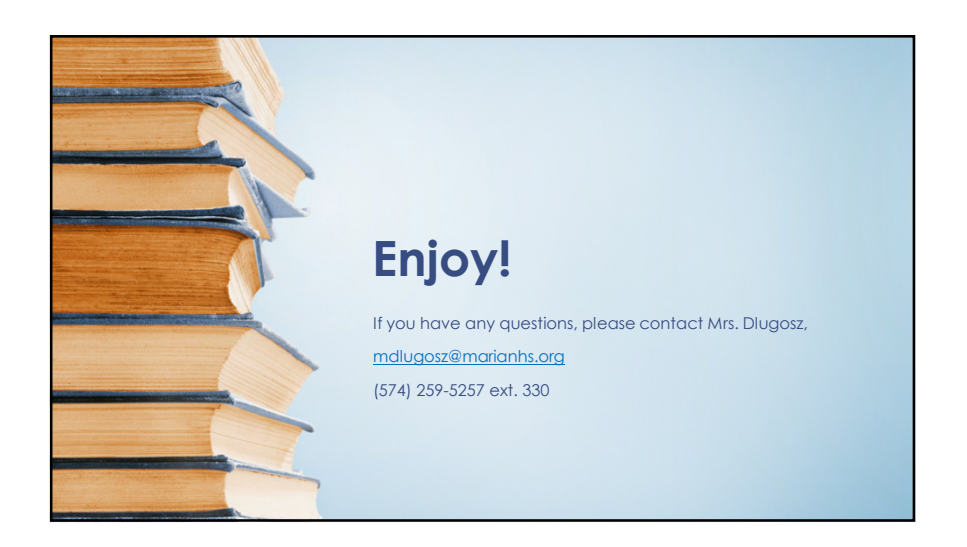